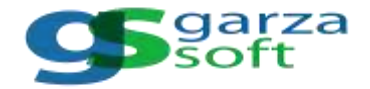

## **ANULAR COMPROBANTES ELECTRÓNICOS**

Es posible comunicar la baja o anulación de un comprobante electrónico, siempre que previamente haya sido informado a SUNAT y cuente con un CDR (Constancia de Recepción) en estado DECLARADO Y ACEPTADO.

El plazo para anular un comprobante electrónico es de 7 días, contados desde el día de su emisión. Si no cumple ese plazo, tendrá que generar una Nota de Crédito.

Los pasos necesarios para anular un comprobante de pago electrónico son:

## PASO 1: SINCRONIZAR AL SERVIDOR

Los comprobantes electrónicos emitidos son declarados a SUNAT de forma automática a las 00.00 horas del siguiente día de haber sido emitido.

En el facturador los comprobantes electrónicos permanecerán en estado AÚN NO DECLARADO (color amarillo)

| Inicio > Factura        | Inicio > Facturacion Electronica > Movimientos > Comprobantes |                                                  |                         |           |                      |                    |                       |                         |        |       |       |      |  |
|-------------------------|---------------------------------------------------------------|--------------------------------------------------|-------------------------|-----------|----------------------|--------------------|-----------------------|-------------------------|--------|-------|-------|------|--|
| LISTADO DE COMPROBANTES |                                                               |                                                  |                         |           |                      |                    |                       |                         |        |       |       |      |  |
| 54/10/2221              | ann ann ann ann ann ann ann ann ann ann                       | 0 Artis                                          | Ser Filozofi<br>(10005) | • (70005) |                      |                    |                       |                         | 83000  |       | >     |      |  |
| N" TIPO NUMERACI        | ON ENLIGUC                                                    | NOMERE O RAZON                                   | SOCIAL -                | TOTAL     | FECHADE<br>SOLICITUD | FECHA DE<br>Envilo | FECHA DE<br>Respuesta | ESTADO                  | ERORES | POF M | PRIME | EMAL |  |
| 1 FACTURA 002-000000    | 84 2552962555                                                 | CONTE SUPERIOR DE ASTRO.                         | NDE CALMMARCA           | 117.00    | ak/15/2021           |                    | 1.1                   | RENIND<br>DECLARADO     | 0      | 0     | 0     | 0    |  |
| 2 BOLETA 802-00088      | њ                                                             | wate                                             |                         | 30.00     | 96/15/2021           | 14                 |                       | AUNING<br>DECLARADO     | 0      | 0     | 0     | 0    |  |
| 3 FACTURA 802-000033    | 163 20131379944                                               | MINISTERIO DE TRANSPORTES Y COMUNICACIONES       |                         | 39-80     | 86/18/2525           |                    |                       | ALNIND<br>DECLARADO     | 0      | 0     | 0     | 0    |  |
| 4 FACTURA BODODODO      | az 201123944                                                  | MINISTERIC DE TRANSPORTES Y COMUNICACIONES       |                         | 27.00     | 9619-2021            |                    |                       | AUNINO<br>GEOLARADO     | 0      | 0     | 0     | 0    |  |
| 5 FACTURA 0/2-00003     | el 246/201                                                    | STREEL                                           |                         | 22.05     | 06/16/2011           |                    |                       | ALMINO<br>DECLARADO     | 0      | 0     | 0     | 0    |  |
| 6 FACTURA 002400033     | 380 20103845309                                               | CAJA MUNICIPALISE AHORRO Y CREDITO DE MANAGESIA. |                         | 65.00     | 86/10/2021           |                    | 1.1                   | C. ALMINO.<br>DECLARADO | 0      | 0     | 0     | 0    |  |

hasta que se sincronice con el servidor de facturación, para lo cual en la ventana COMPROBANTES debe definir los criterios de búsqueda Fecha Desde y Fecha Hasta v luego presionar el botón SINCRONIZAR AL SERVIDOR

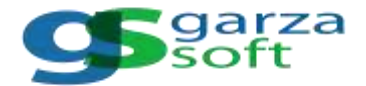

|                    |                | LI                               | STADO DE COM | MPROBANTE INFORMACI                   |                  |                                       |   | ON               |   |   |    |   |
|--------------------|----------------|----------------------------------|--------------|---------------------------------------|------------------|---------------------------------------|---|------------------|---|---|----|---|
| 1000<br>80-06-2007 |                | <b>0</b>                         | (10 million) | · · · · · · · · · · · · · · · · · · · |                  | NE ACTUALIZO COMUCTIMANTI LOS ESTADOS |   |                  |   | Ô | 00 | 2 |
| r 149 manual       | -              | NUMBER OF STREET, STORE          |              | -                                     | Million of State | -                                     |   | an inter         | - | - | -  | - |
| NORMAL REPORTS     | are 2007427078 | DESCRIPTION OF ARTICLES          | Lanaca       | 114                                   |                  |                                       | - | 4046<br>201,4140 | 0 | 0 | 0  | 0 |
| MARY NAME          |                | -                                |              |                                       | -                |                                       |   | -                | 0 | 0 | 0  | 0 |
|                    | 85.2010/0944   | NUMBER OF TAXABLE PARTY          | VH DATIONED  | 200                                   | -                |                                       |   | -                | 0 | 0 | 0  | 0 |
| -                  | AC 212-27944   | MANY CALL OF TAXABLE PARTY.      | ONCOUNTS:    | 100                                   | -                |                                       |   | Altered .        | 0 | 0 | 0  | 0 |
| -                  | 21 June 2010   | 0100                             |              |                                       | Acres 1          |                                       |   | ALC: NO.         | 0 | 0 | 0  | 0 |
| -                  | -              | CALL MARCHINE, SA ANDRES Y CHEST | TE MINHT EA  | 1110                                  | -                |                                       |   | -                | 0 | 0 | 0  | 0 |

El software muestra el mensaje SE ACTUALIZÓ CORRECTAMENTE LOS ESTADOS para confirmar que la sincronización se realizó con éxito.

## PASO 2: CONFIRMAR QUE EL COMPROBANTE SE ENCUENTRA EN ESTADO DECLARADO

Para anular un comprobante electrónico es requisito que haya sido informado a SUNAT y cuente con un CDR (Constancia de Recepción) en estado DECLARADO Y ACEPTADO. Por lo tanto, en el facturador es necesario sincronizar al servidor, para confirmar si el comprobante electrónico ha sido informado a SUNAT y se encuentra en estado DECLARADO Y ACEPTADO (color verde).

| Inicio >                | Inicio > Facturacion Electronica > Movimientos > Comprobantes |                    |                       |       |                          |                     |                    |                   |         |     |         |      |  |
|-------------------------|---------------------------------------------------------------|--------------------|-----------------------|-------|--------------------------|---------------------|--------------------|-------------------|---------|-----|---------|------|--|
| LISTADO DE COMPROBANTES |                                                               |                    |                       |       |                          |                     |                    |                   |         |     |         |      |  |
| Decilio<br>01/10/2021   | ٥                                                             | mite<br>dt/mm/aaaa | • Nontre              |       | 740 + 100,000<br>(70005) | • (70               | 2005) •            |                   | 9       | 0   | 0.      | 0    |  |
| N" TIPO                 | NUMERACION                                                    | DNURUC             | NOMERE O RAZON SOCIAL | TOTAL | FECHA DE SOLICITUD       | FECHA DE ENVIO      | FECHA DE RESPUESTA | ESTADO            | ERRORES | POF | MPRIMIR | EMAL |  |
| 1 DOLETA                |                                                               |                    |                       | 42.00 | 54/10/2521               |                     |                    |                   |         | 0   | 0       |      |  |
| C DOLETA                |                                                               |                    |                       |       | 3416483                  |                     |                    |                   |         | 0   | 0       |      |  |
| 3 BOLEDE                |                                                               |                    | VARION                |       |                          |                     |                    | DEDLAMAGE FACTIVE |         | 0   | 0       | ۲    |  |
| A ROLLIN                |                                                               |                    | Vonce.                | 1.50  |                          | 216/10/2021 01 2510 | 1.38(10202)3(2010) | BEELMADO FACTIVO  |         | Ö   | 0       | ۲    |  |

Anotar numeración del comprobante electrónico y fecha de emisión para el documento que se necesita anular

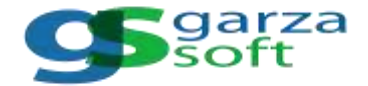

## PASO 3: ANULAR EL COMPROBANTE

Finalmente, para enviar a SUNAT la solicitud de anulación del comprobante electrónico seleccione las opciones de menú

- Anular boleta
- Anular factura

Dependiendo del tipo de comprobante electrónico por anular

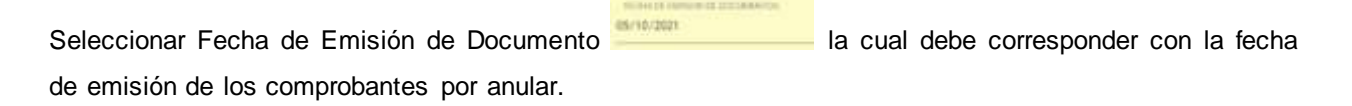

Presione el botón \* para adicionar cada comprobante electrónico que desee anular, lo cual agrega una

| fila       | 1 FACTURA                                                                      |                                                           | 2365                                                                                                    |         |                                               |              |
|------------|--------------------------------------------------------------------------------|-----------------------------------------------------------|----------------------------------------------------------------------------------------------------|---------|-----------------------------------------------|--------------|
| Inicia > F | ecturacion Electronica +                                                       | Movimientos + Anular Fa                                   | ictura                                                                                                    |         |                                               |              |
|            |                                                                                |                                                           | REGISTRAR COMUNICACION DE                                                                                             | E BAJAS |                                               |              |
|            | 044<br>1000000 (20000000 (20000000<br>10000000 (200000000 (2000000000000000000 | ROAL ON<br>LE ONLE DE PERMA MOI ATTURE DAN<br>CAMMAN<br>D | ICIA INCIRIO AL ZAMENNEI<br>IA APOLICIANA - CILIMMANICIA - CILIMMANICIA - CILIMMANICIA<br>IA. UN UN-CONTRACE UNI 2021 | *       | MUC INCOMENTS<br>COMMERCIUM DE BAU<br>JEUTION | NA<br>NUMBER |
|            |                                                                                | 190                                                       | NUMERACON                                                                                                    |         | MOTING                                        | +            |
|            | 1 PACILARA                                                                     |                                                           | + 104                                                                                                    |         |                                               | *            |
|            |                                                                                |                                                           |                                                                                                    |         |                                               | H 004046     |

Ahora corresponde registrar NUMERACIÓN del comprobante, por ejemplo si se desea anular la factura F002-00003365, sólo deberá escribir 3365 y el sistema muestra las coincidencias de comprobantes

|   |              | NUMERICON |
|---|--------------|-----------|
|   | 1385         |           |
| - | 002-000033#6 |           |

DECLARADO Y ACTIVO existentes para esa FECHA DE EMISIÓN

Ingresar el motivo de anulación: ERROR EN COMPROBANTE / CAMBIO DE COMPROBANTE / NO QUIERE EL PRODUCTO

Presionar el botón para registrar la baja del comprobante

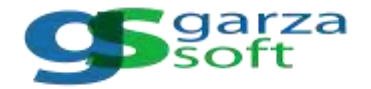

Al siguiente día de enviar la anulación del comprobante debe sincronizar el listado de comprobantes, para confirmar que la boleta o factura electrónica anulada tiene ahora estado DECLARADO Y ANULADO

| Inicio > I        | Inicio > Facturacion Electronica > Movimientos > Comprobantes |              |                                    |        |                    |               |                |                  |        |    |       |      |
|-------------------|---------------------------------------------------------------|--------------|------------------------------------|--------|--------------------|---------------|----------------|------------------|--------|----|-------|------|
|                   | LISTADO DE COMPROBANTES                                       |              |                                    |        |                    |               |                |                  |        |    |       |      |
| 000<br>27(10/2021 | 1                                                             | 5 BK/10/2021 | 5 Notes                            | 1      | o k insers<br>1000 | • 050,6805 V) | MELADO +       |                  | 6      | )) | 000   | 0    |
| K" TPO            | KINEWOON                                                      | DNIRC        | NOMBLE O RAZON SOCIAL              | TUTAL  | FEDHA DE SOLICITUD | FEDIADE DIVO  | FENANCIESPUETA | ETAN             | BRORES | RF | MEMOR | BHIL |
| 1 ROSE            | utidumme.                                                     | 209(255      | CARGE EXPERIENCE ANTICALE OUR ARCA | 117.00 | 8.922              | 8182218/24    | 8-922-814      | 351,49651482,405 |        | 0  | 8     | ٢    |
|                   |                                                               |              |                                    |        | ( 🚺 >              |               |                |                  |        |    |       |      |